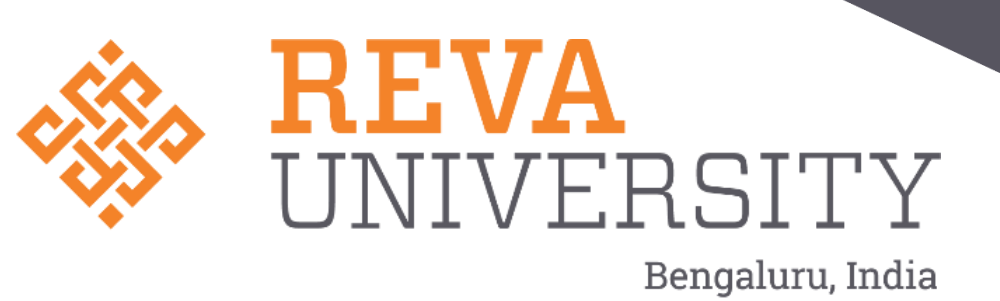

## Manual for View / Edit REVA University IRINS Faculty Profiles

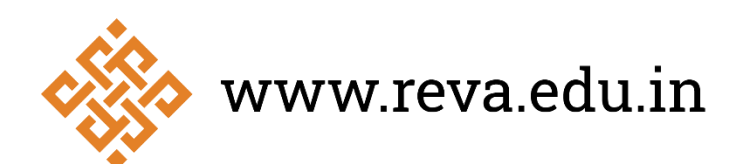

#### Visit the REVA University Faculty Profiles: <u>https://reva.irins.org/.</u>

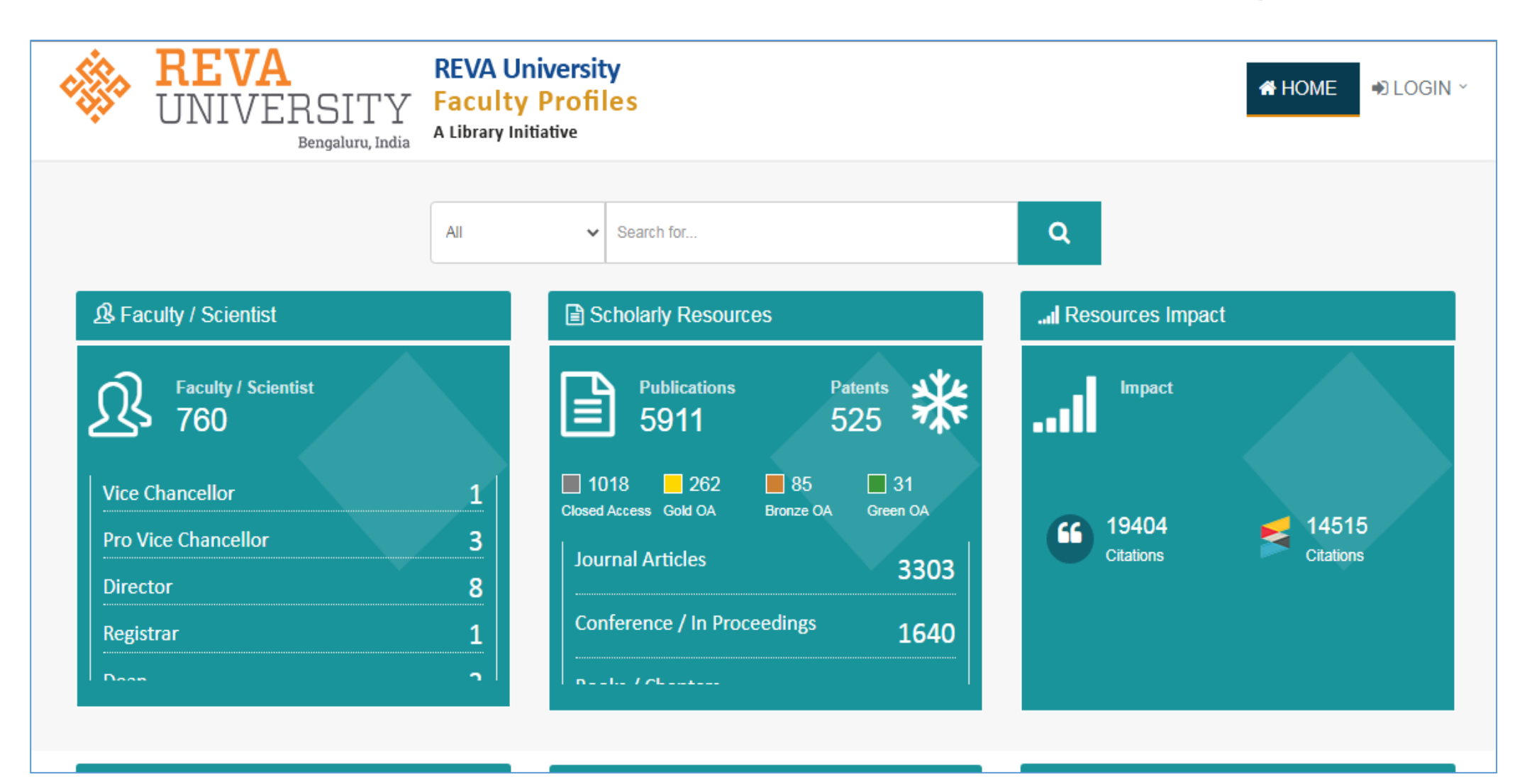

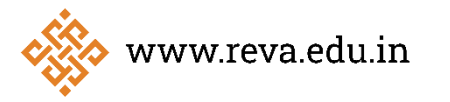

#### Search Your Name on the REVA University faculty profile page.

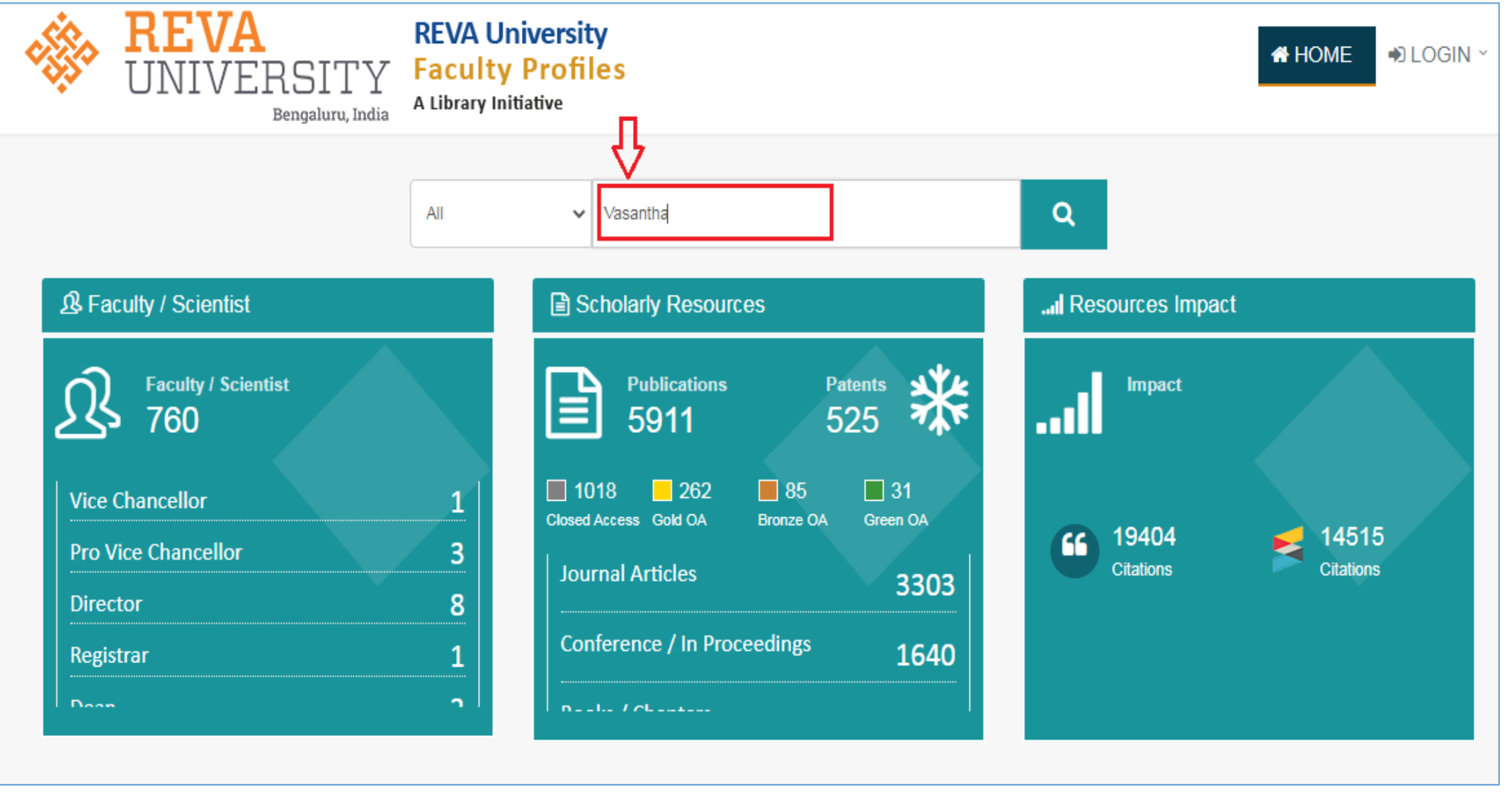

www.reva.edu.in

### To make changes to your profile, select Edit Profile / Login.

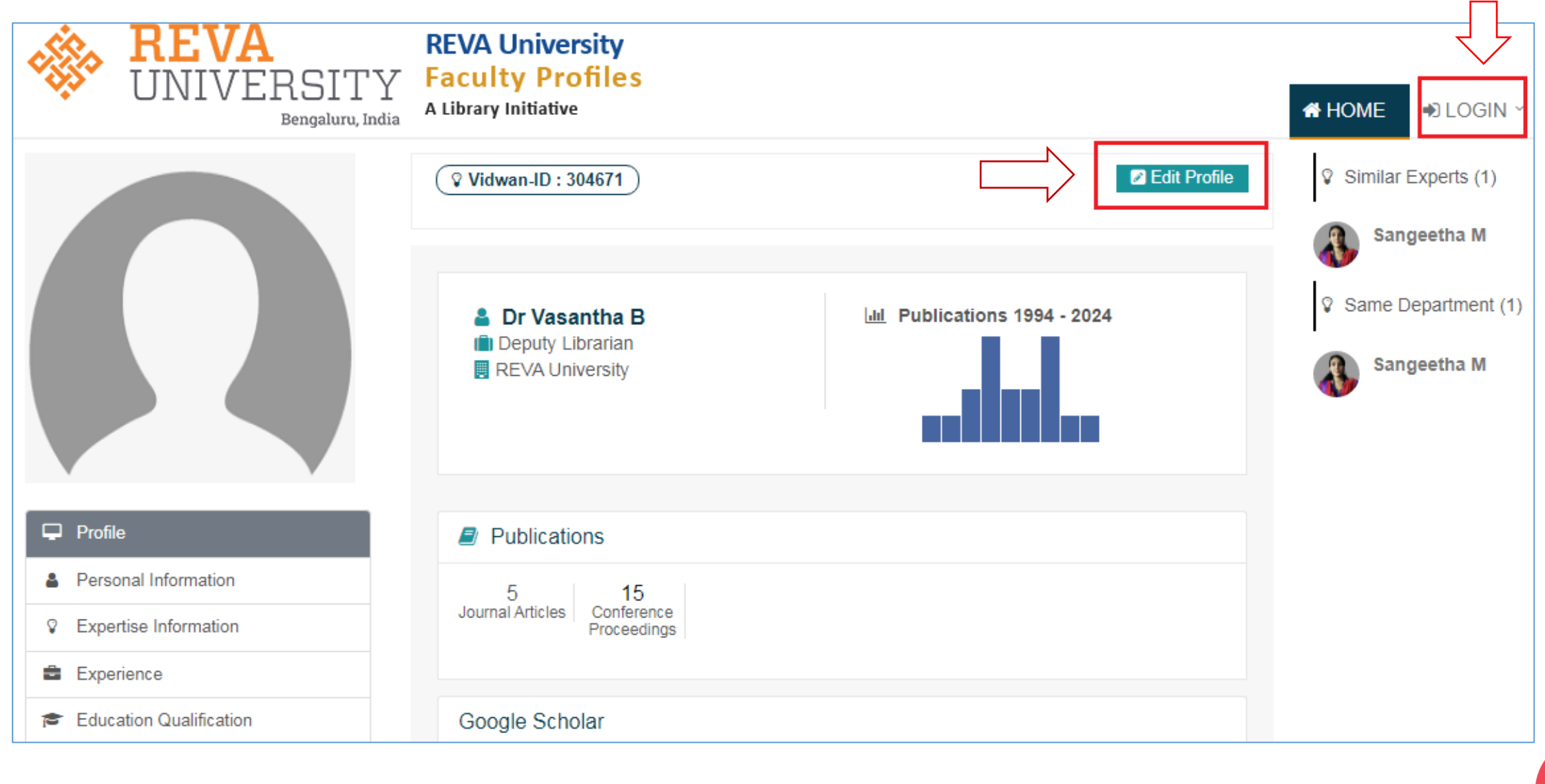

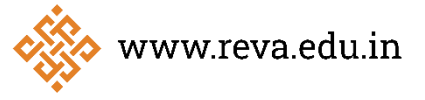

Enter your email address and password. Kindly choose "Forgot Password" if you are unable to recall your password.

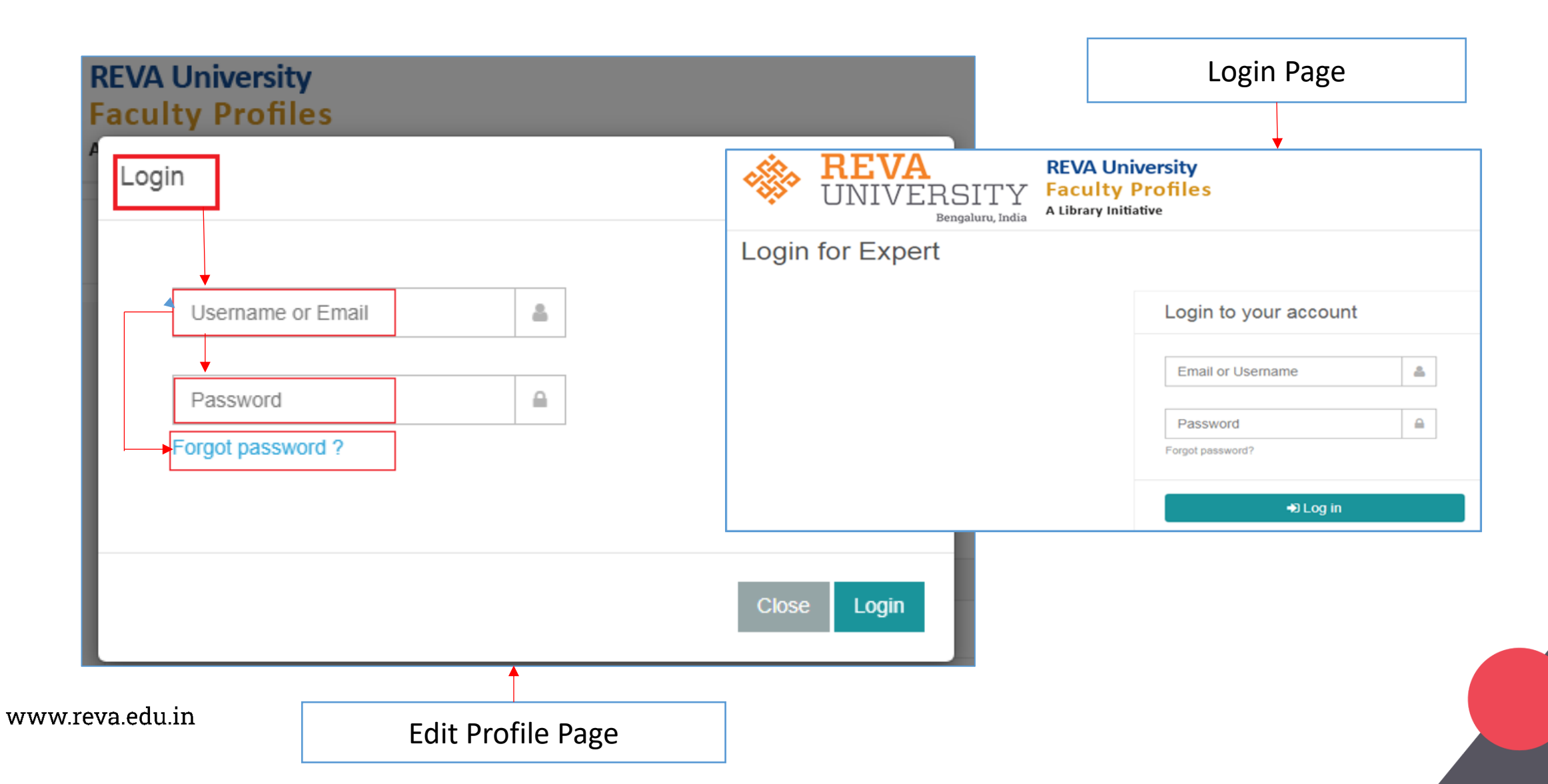

# Thank You

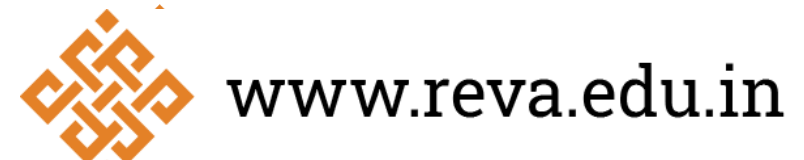